# Pioneer DJ DJ Mixer

# Serato DJ Pro Connection Guide

#### Introduction

By plugging your PC/Mac into a compatible<sup>\*1</sup> DJ mixer (DJM) using one USB cable, you can use the DVS (Digital Vinyl System) feature to control digital audio files on your computer using turntables (with the Serato DJ Pro<sup>\*2</sup> control vinyl<sup>\*3</sup>) or via the jog wheels on multiplayers (using Serato Control CDs<sup>\*3</sup>). This guide explains the procedures to use the Serato DJ Pro DVS feature with the DJM-900NXS2. Basically the procedures are applied to other compatible DJ mixers.

- \*1: For DJ mixers compatible with the Serato DJ Pro DVS feature, see Pioneer DJ support page: (http://www.pioneerdj.com/support/).
- \*2: Serato DJ Pro is a DJ software developed by Serato Limited. To use the Serato DJ Pro DVS feature, buy or update to the latest version of Serato DJ Pro and the Serato DJ DVS Expansion Pack.
- \*3: Special vinyl/CDs required for DVS (Digital Vinyl System).

For further details on Serato DJ Pro, see the Serato DJ Pro manual.

Up to four turntables/multiplayers and maximum two computers can be connected to the DJM-900NXS2. This guide mainly explains the procedure for configuring the following setup as an example:

- Two multiplayers connected to Channel 2 and Channel 3 of the DJM-900NXS2 to control Deck 1 and Deck 2 of Serato DJ Pro on a computer connected to the USB terminal A on the DJM-900NXS2.

#### **Connections and Settings**

- Connect multiplayers to the Line terminals of Channel 2 and Channel 3 of the DJM-900NXS2.
- Select USB A for Channel 2 and Channel 3 input selector switches of the DJM-900NXS2.
- Select 1 for MIDI Channel of the DJM-900NXS2. For the setting procedure, see "Changing the settings" in the DJM-900NXS2 Operating Instructions.
- Connect your computer to the USB terminal A of the DJM-900NXS2.
- Install the driver software for the DJM-900NXS2. For the installation procedure, see "Installing the driver software" in the DJM-900NXS2 Operating Instructions.

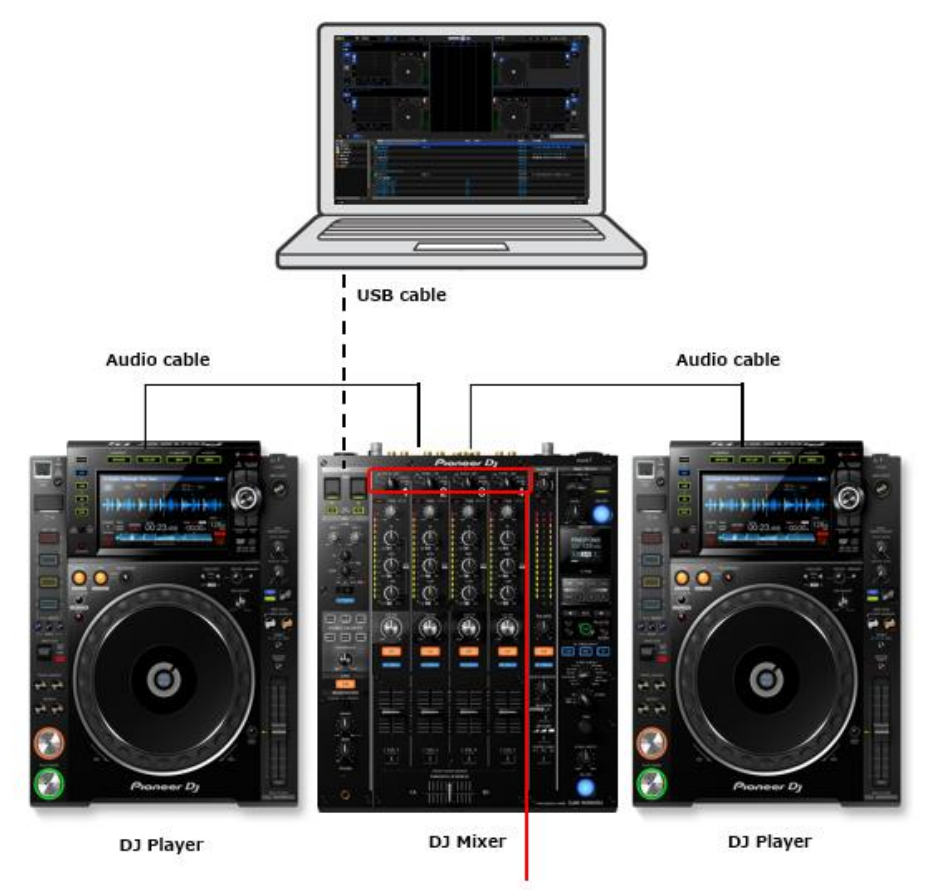

[USB A, USB B, DIGITAL, LINE, PHONO, RETURN AUX] Input selector

### Serato DJ Pro settings

Buy or update to the latest version of Serato DJ Pro and the Serato DJ DVS Expansion Pack to use the DVS feature with the DJM-900NXS2.

- Launch Serato DJ Pro, click [SETUP] and select [Audio].
- 2 At [DECK SETUP], select [CDJS].
  \* All decks can be controlled by the multiplayers connected to the LINE terminals.

• When you use turntables, select [TURNTABLES].

\* All decks can be controlled by the turntables connected to the PHONO terminals.

• Press the [CUSTOM] button to open the Setting Utility to customize the settings. 

 DECK SETUP

 TURNTABLES
 Turntables are plugged into PHONO inputs.

 CDJS
 CDJs are plugged into CD/LINE inputs.

 CUSTOM
 Set your own configuration using the device driver setup window.

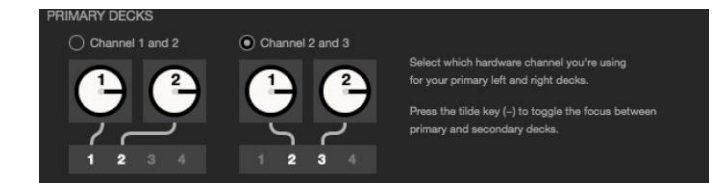

③ At [PRIMARY DECKS], select [Channel 2 and 3].

• When you connect the multiplayers to Channel 1 and Channel 2 of the DJM-900NXS2 to control Deck 1 and Deck2, select [Channel 1 and 2].

This concludes the settings for the DJM-900NXS2 to use Serato DJ Pro.

# Checking control signals

Play the control CD on the multiplayer to check if the control signals are normally recognized at the Scope panel corresponding to each deck.

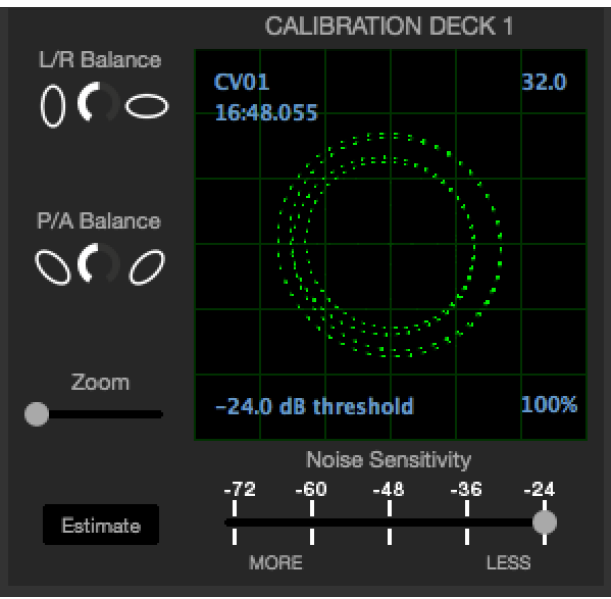

This concludes all the preparation.

For further details on Serato DJ Pro, see the Serato DJ Pro manual.

• Pioneer DJ is a trademark of the PIONEER CORPORATION and is used under license.

• Serato DJ Pro is a registered trademark of Serato Limited.

• Windows is a registered trademark of Microsoft Corporation in the United States and other countries.

• Apple, Mac, Mac OS, and OS X are trademarks of Apple Inc., registered in the U.S. and other countries.

• The names of companies and products mentioned herein are trademarks or registered trademarks of their respective owners.

© 2020 AlphaTheta Corporation. All rights reserved.